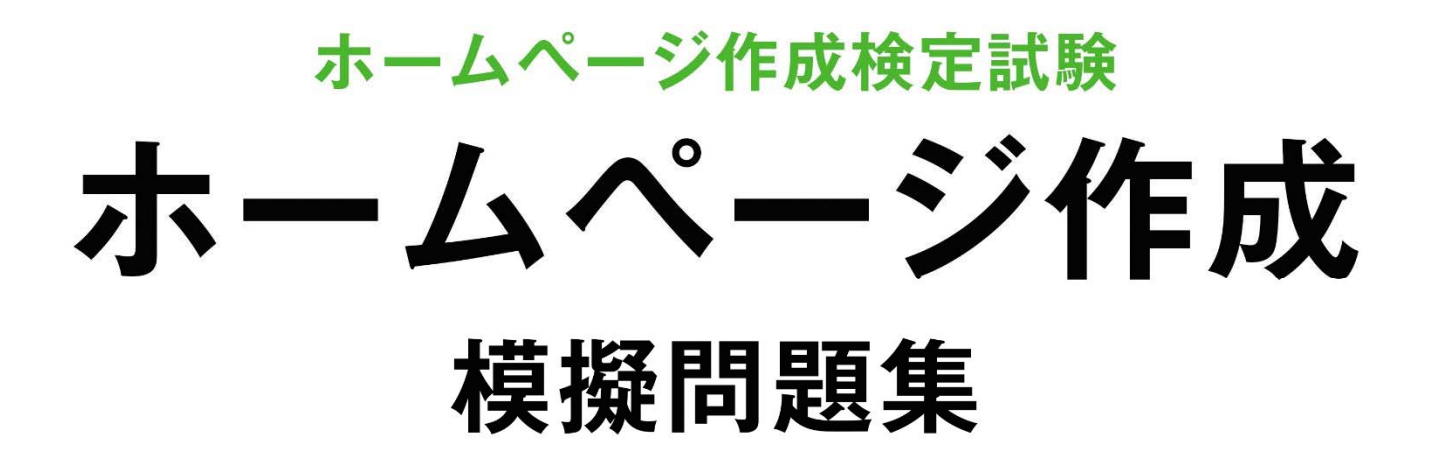

# <sup>ホームページビルダー</sup> 試験問題解答方法 2025 年 4 月

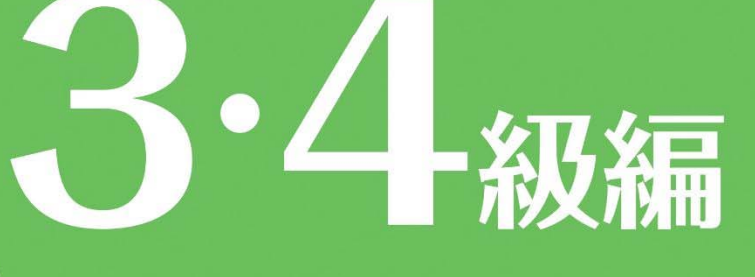

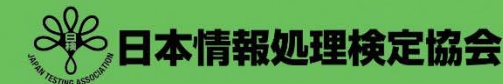

ームページ作成

ホームページ作成検定試験についての注意事項や作成手順などを紹介します。ここで紹介する手順は、ホームページ・ビルダー21を基に説明しています。

### 試験前にすること

#### 拡張子について

問題文の処理条件に指定されているファイルには、「html」、「gif」、「jpg」、「png」などの拡張子が記述されています。パソコンの設定によって拡張子が表示されない場合があるので、問題を解く前に拡張子を表示する設定をします。\*FRF#ld Windows11 を異に説明しています。

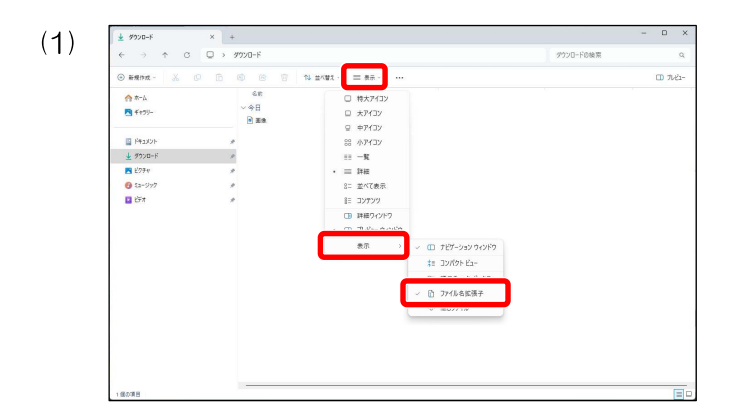

任意のフォルダーを開き[表示]をクリックし、[表示] →[ファイル名拡張子]にチェックを入れます。

設定し終えたらデータのあるフォルダーを開き、拡張 子が表示されていることを確認してください。

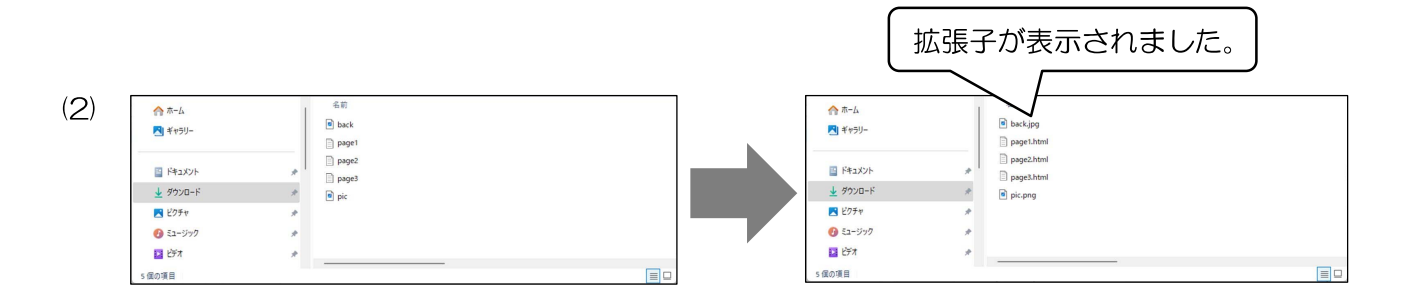

### ホームページ・ビルダーの設定について

保存するファイルの拡張子はすべて「html」で指示されています。ホームページ・ビルダーの設定で事前にページ を保存する拡張子を設定しておくと拡張子のミスが少なくなります。同時に、表の属性の設定もしておくと便利です。

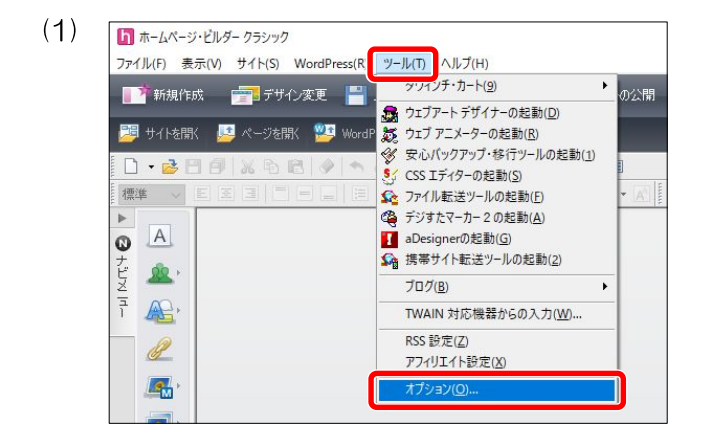

メニューバーの[ツール]の[オプション]を選択します。

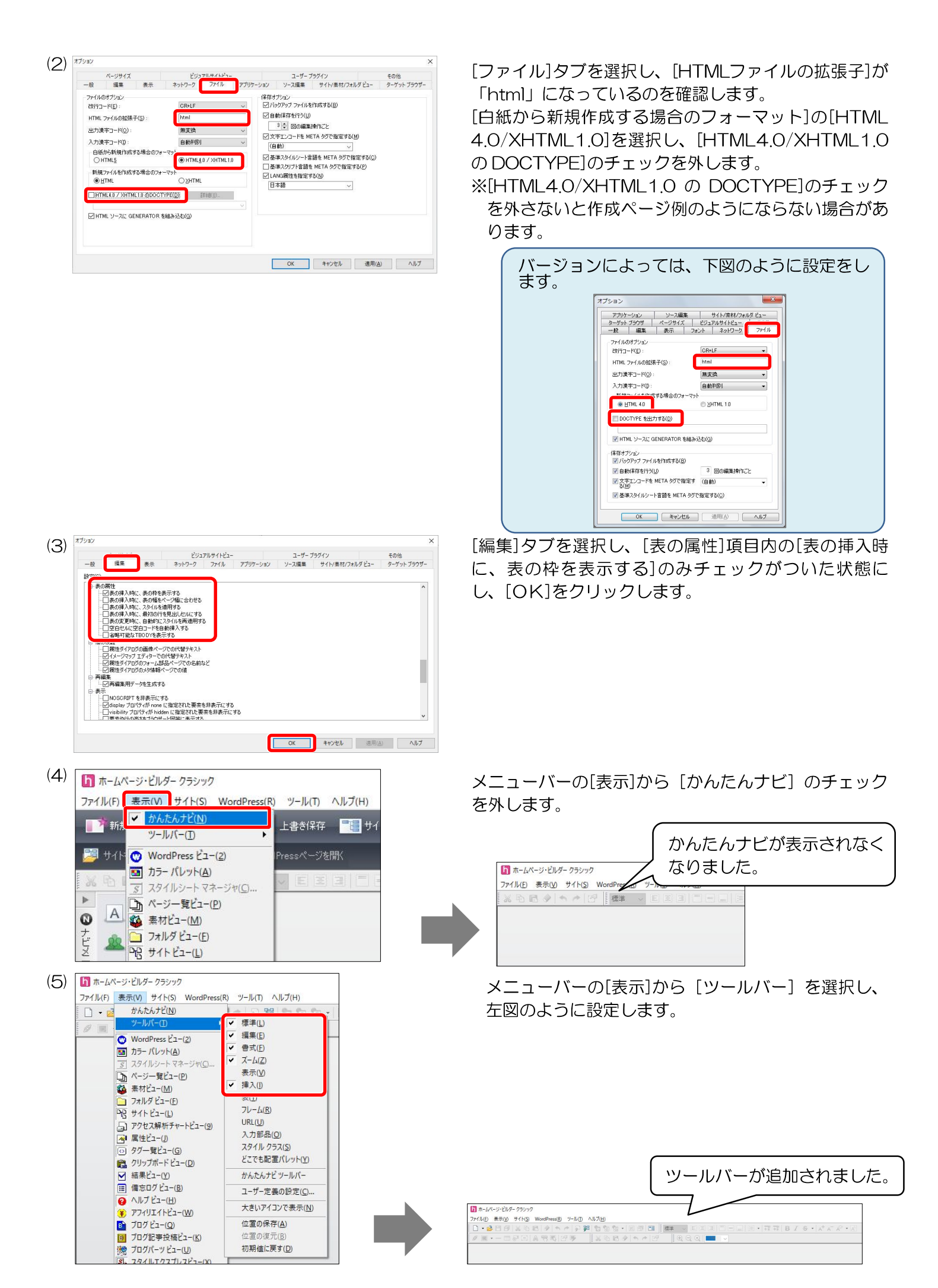

[HTML の新規作成]をクリックし、新規のページを開きます。

### フォルダー名の変更

フォルダーの「受験番号」と「名前」をそれぞれ変更します。 ※受験番号は試験日当日までに発表されます。

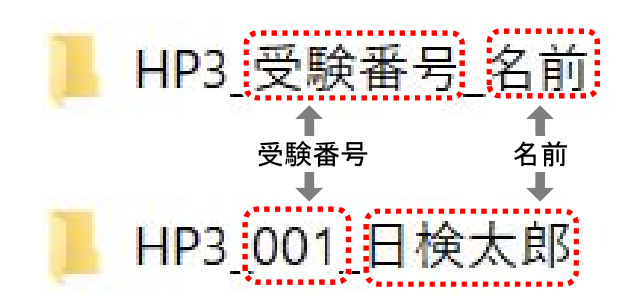

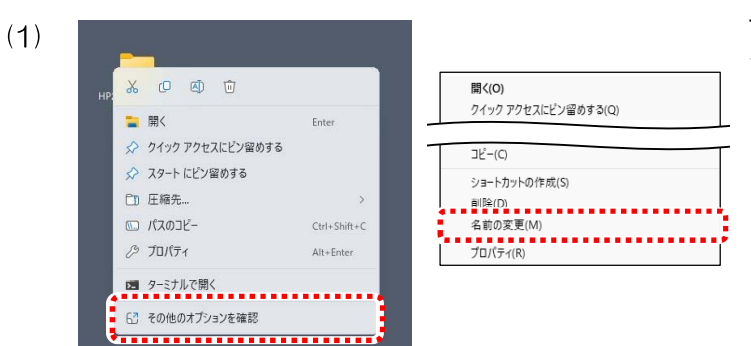

フォルダーの上で右クリックし、[その他のオプションを確認]を選択後、[名前の変更]を選択します。

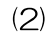

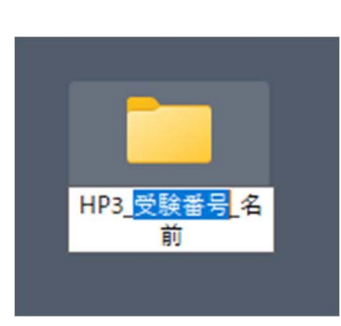

◆変更する際に次のことに気を付けてください。

- ▶ 受験対象級(HP1、HP2、HP3、HP4)およびアンダーバー(\_)は削除しない。
- > 受験番号は半角入力とする。
- > 名前は全角入力とする。
- ▶ スペースを入れない。

作成ページ例について

作成ページ例はブラウザーの互換モードで表示されるように作成されています。作成ソフトやブラウザーに よって作成ページ例と表示が多少異なる場合もあります。異なる場合でも、指示どおりに作成されていれば減点 はありません。

### ホームページ作成検定試験 4級練習問題

- <問 題>
  - 1. 試験時間は20分とし、保存の時間も含まれる。
  - 2. 【HP4-00\_受験番号\_名前】フォルダー内の各データを使用し、保存も同一フォルダーとする。

<処理条件>

- 1. 受験番号、名前を入力しなさい。
- 2. ページタイトルを入力しなさい。タイトルは"レストランアモーレTOP"とする。
- 3. 下記の文字を入力し、見出し1にしなさい。

レストランアモーレ

- 4. 画像 "pic1. jpg" を挿入しなさい。
- 5. 水平線を挿入しなさい。
- 6. 下記の文字を入力し、見出し2にしなさい。

お知らせ

7.下記の文字を入力しなさい。

新メニューはこちら

※ "新メニューはこちら" にリンクの挿入をする。 (page.html)

- 8. 下記の文字を入力し、見出し2にしなさい。
  - 人気メニュー
- 9. 下記の表を挿入しなさい。枠を表示する。

| 肉料理( <b>見出し3</b> )  | 厳選した和牛を   | 画像"pic2.jpg" |
|---------------------|-----------|--------------|
| ヒレステーキ              | 丁寧に仕上げました |              |
| デザート( <b>見出し3</b> ) | 素材にこだわった  | 画像"pic3.jpg" |
| 自家製プリン              | プリンです     |              |

10. 作成ページを保存しなさい。ファイル名は"index.html"とする。

<作成ページ例>

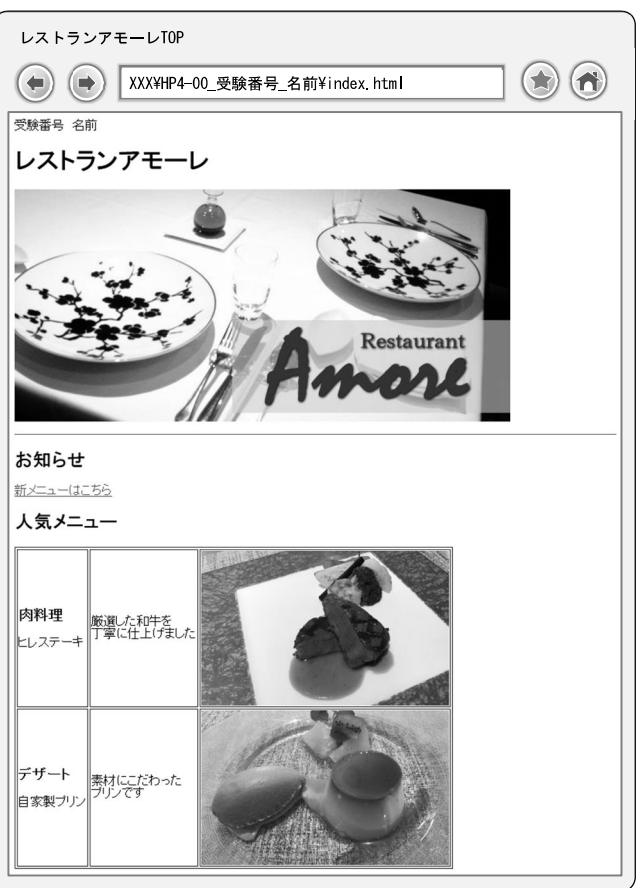

### 4級練習問題解答方法

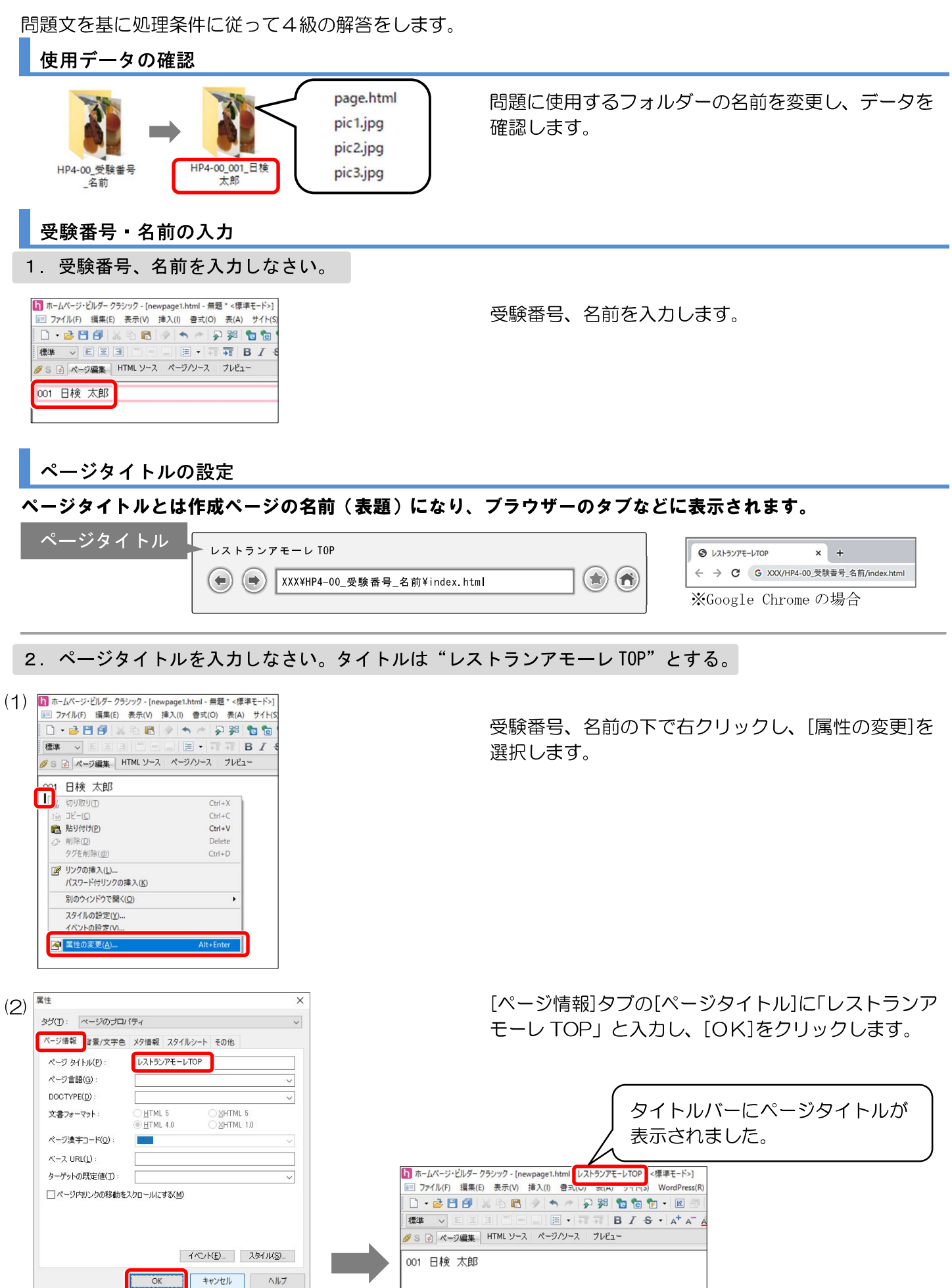

見出しは1~6まで存在し、数字が小さいほど大きな見出しとなっており、見出し1から順番に使っていきます。

見出し1

レストランアモーレ

3. 下記の文字を入力し、見出し1にしなさい。 レストランアモーレ

受験番号 名前

文字入力をし、入力した文字をドラッグして選択します。 [段落の挿入/変更] 標準 →をクリックし、[見出し1] に設定します。

見出し1が設定されました。

 (2) ・ホームページ・ビルダー クラジック - [newpage1.html - レストランアモーレTOP \* <標準モード>] ・マーン・ビルダー クラジック - [newpage1.html - レストランアモーレ
(2) ・マーン・ビルダー クラジック - [newpage1.html - レストランアモーレ

### 画像の挿入

画像

作成しているページに画像を表示させます。

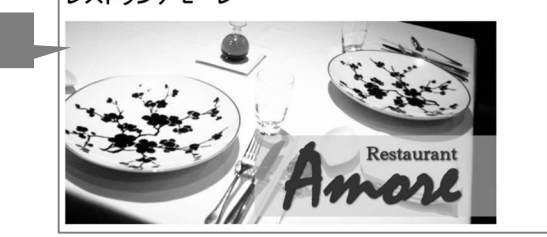

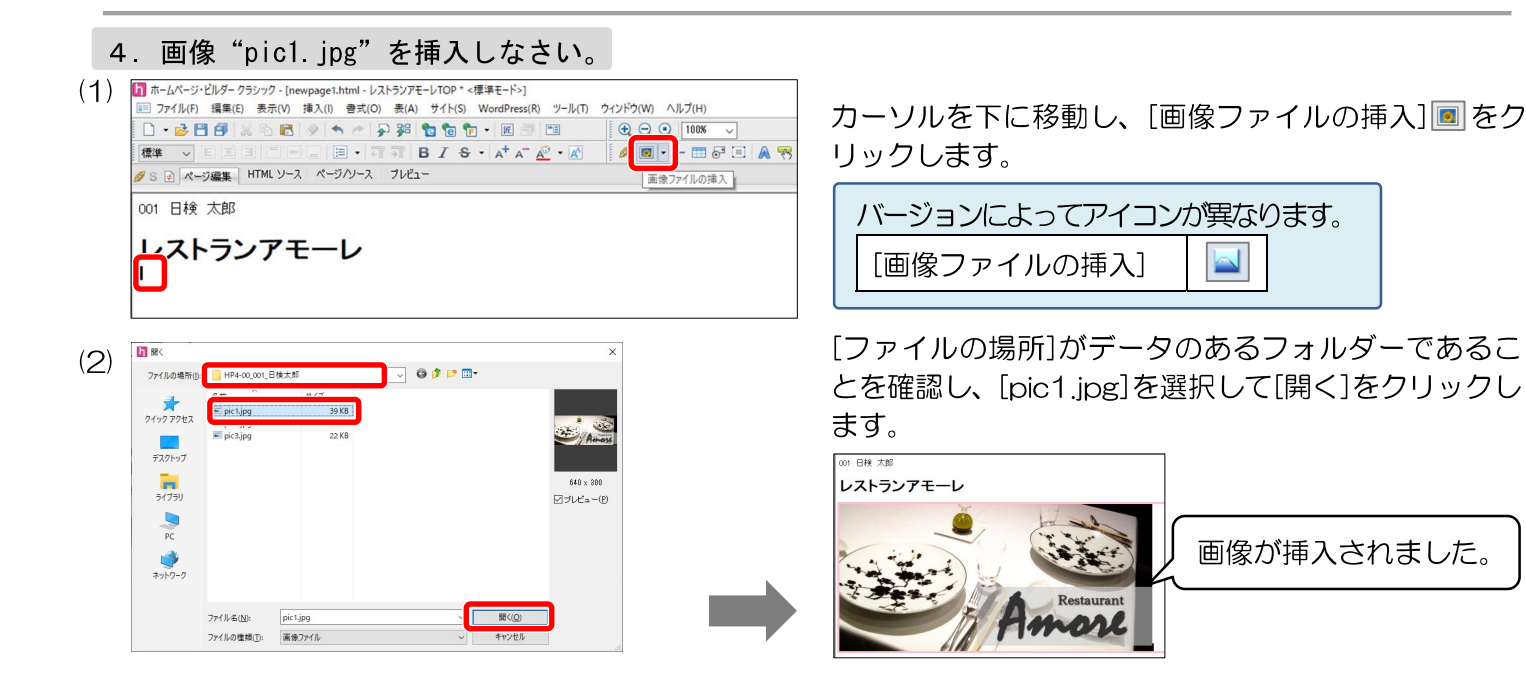

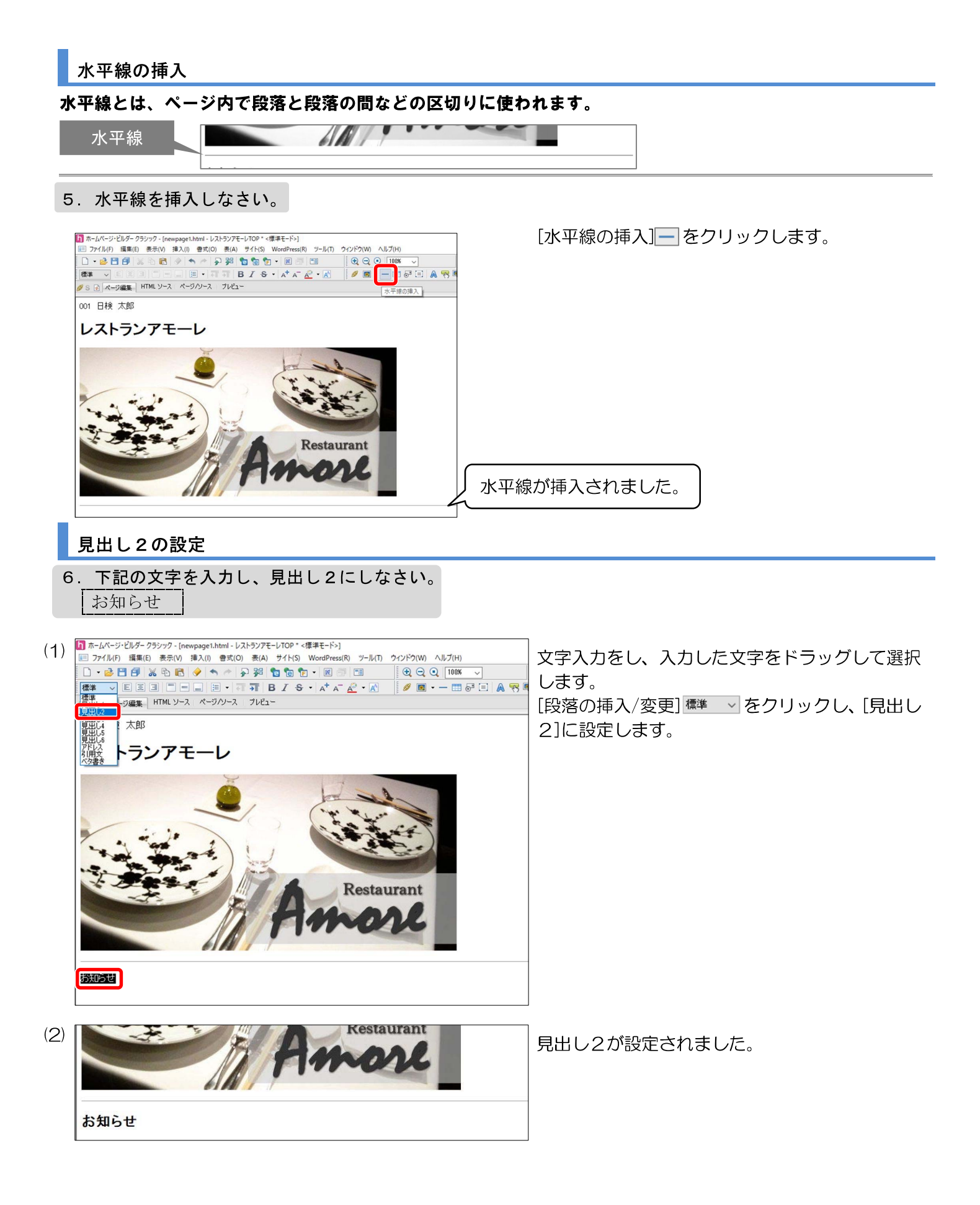

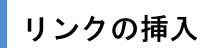

リンクとは、設定した対象をクリックすることで、別のページに移動することができる機能です。

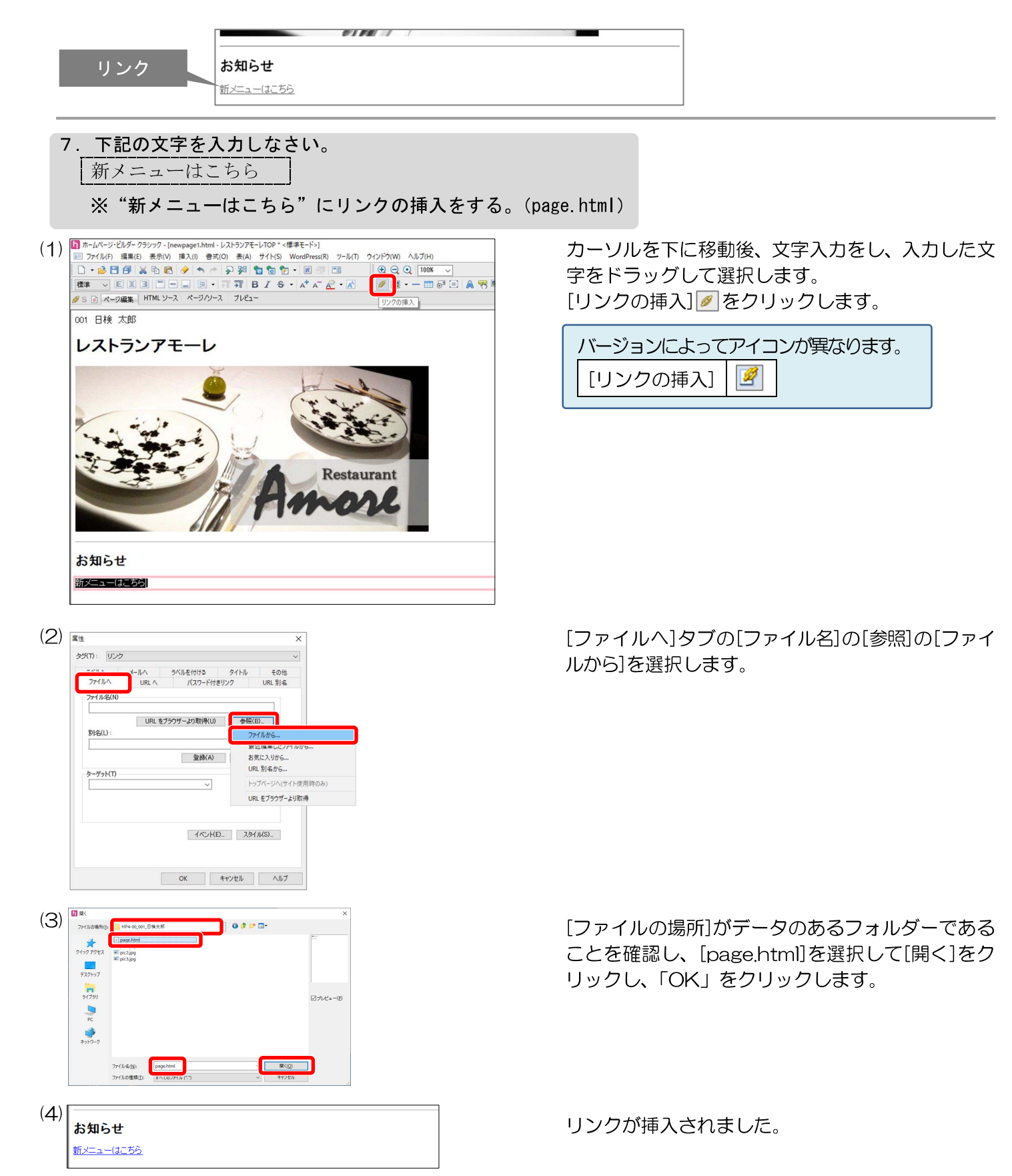

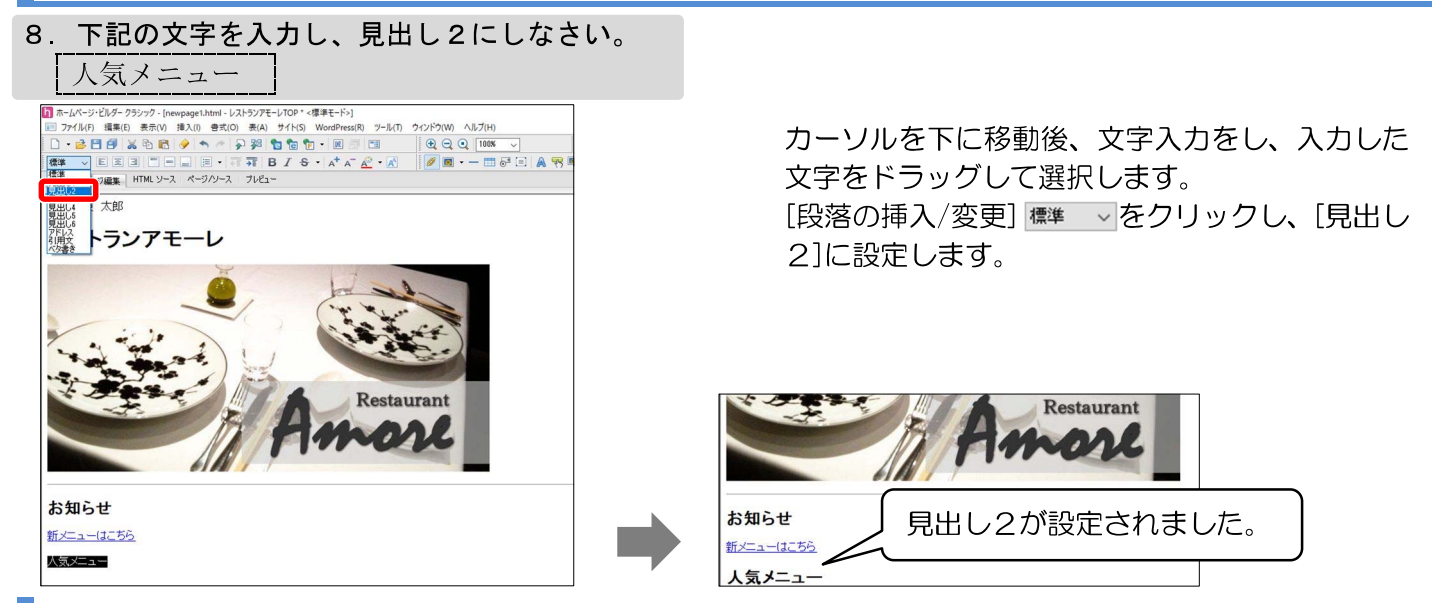

#### 表の挿入・見出し3・画像の挿入

| Э. | . 下記の表を挿入しなさい。枠を表示する。 |           |              |  |  |
|----|-----------------------|-----------|--------------|--|--|
|    | 肉料理 <b>(見出し3)</b>     | 厳選した和牛を   | 画像"pic2.jpg" |  |  |
|    | ヒレステーキ                | 丁寧に仕上げました |              |  |  |
|    | デザート( <b>見出し3)</b>    | 素材にこだわった  | 画像"pic3.jpg" |  |  |
|    | 自家製プリン                | プリンです     |              |  |  |

#### 表の挿入

表

### 作成しているページに表を表示することができます。

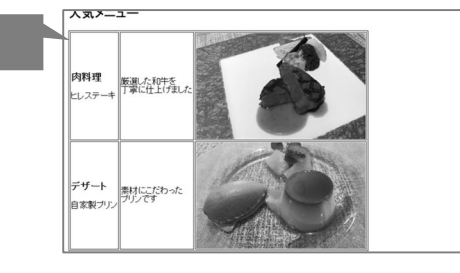

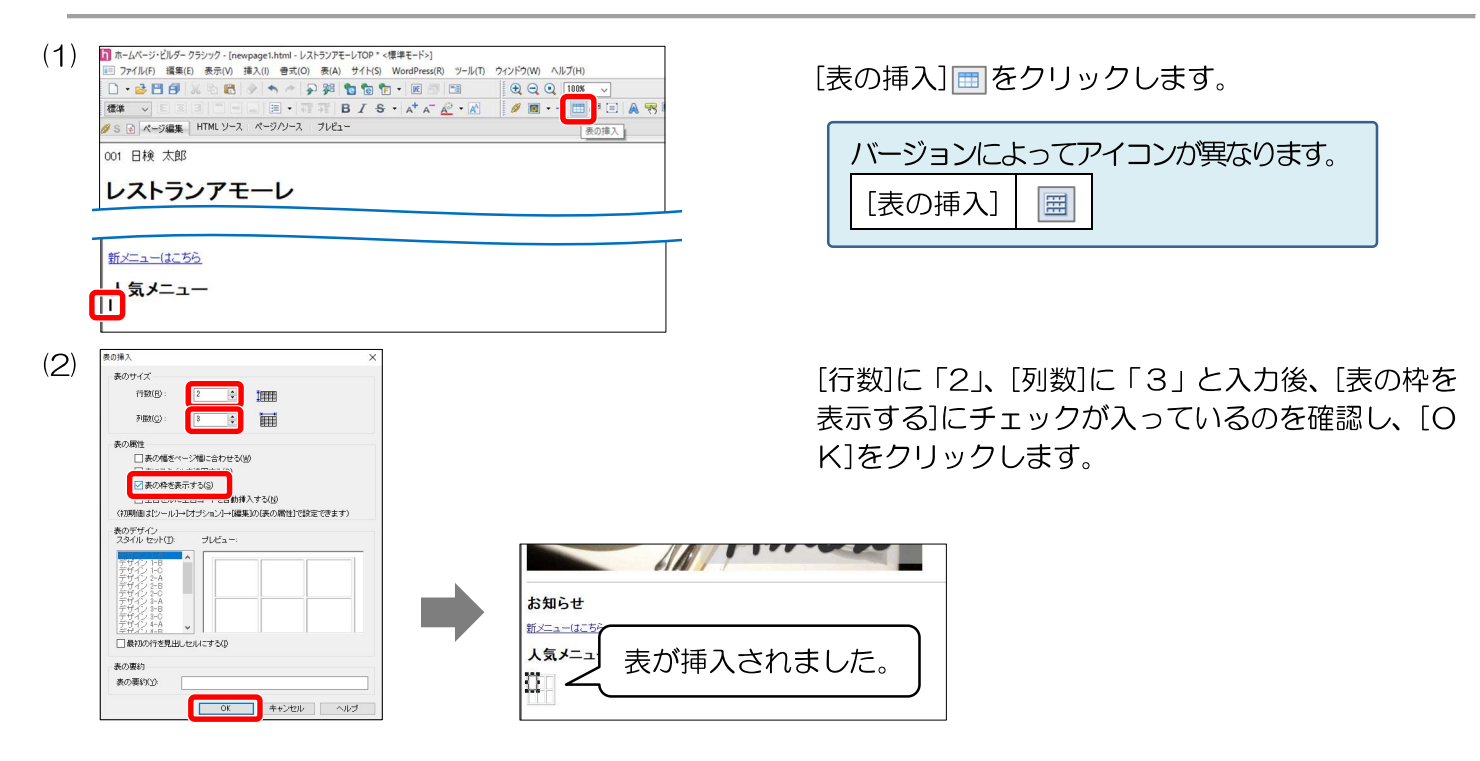

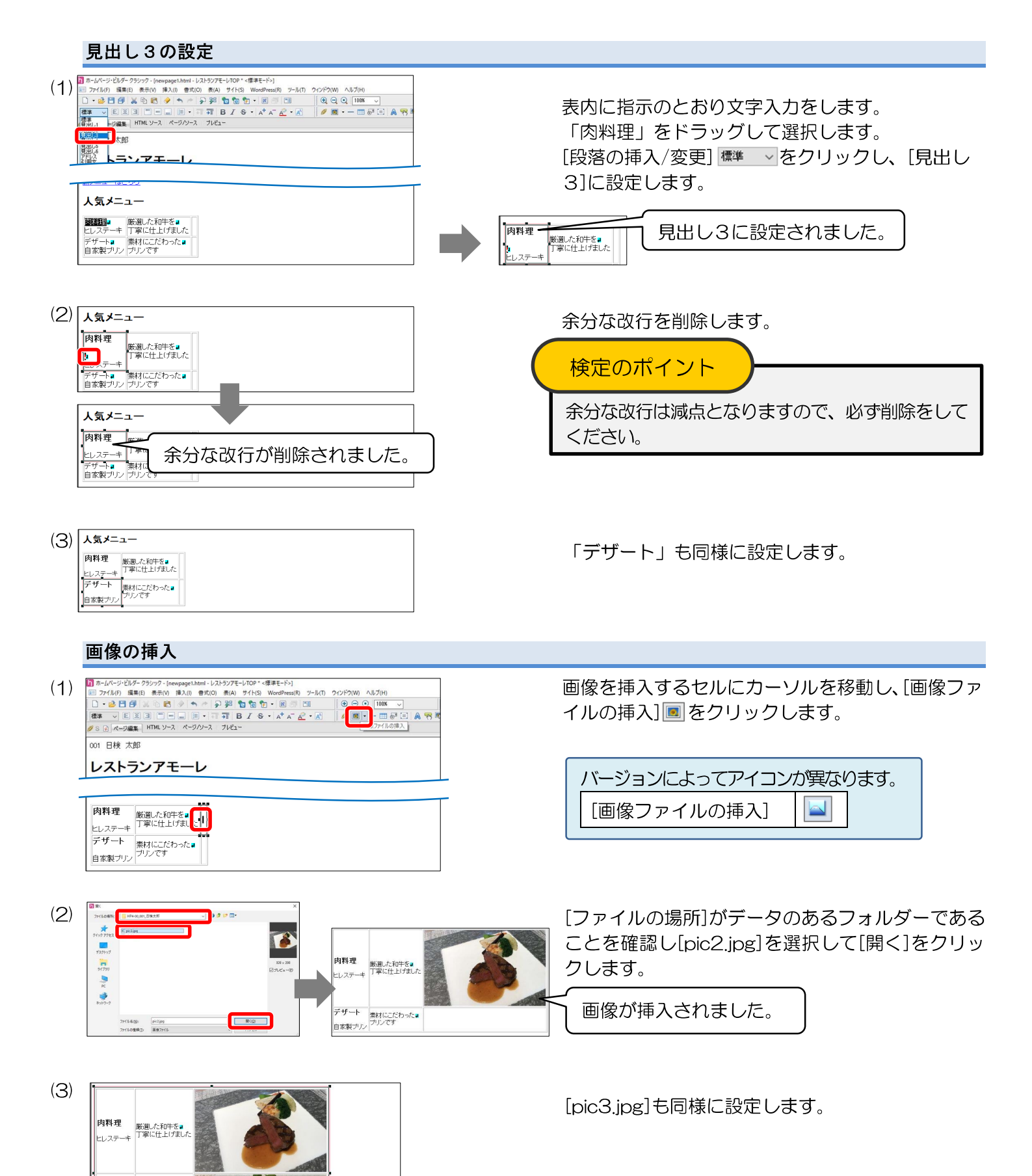

デザート <sub>泰材にこだわった</sub>。 自家製ブリン <sup>プリンです</sup>

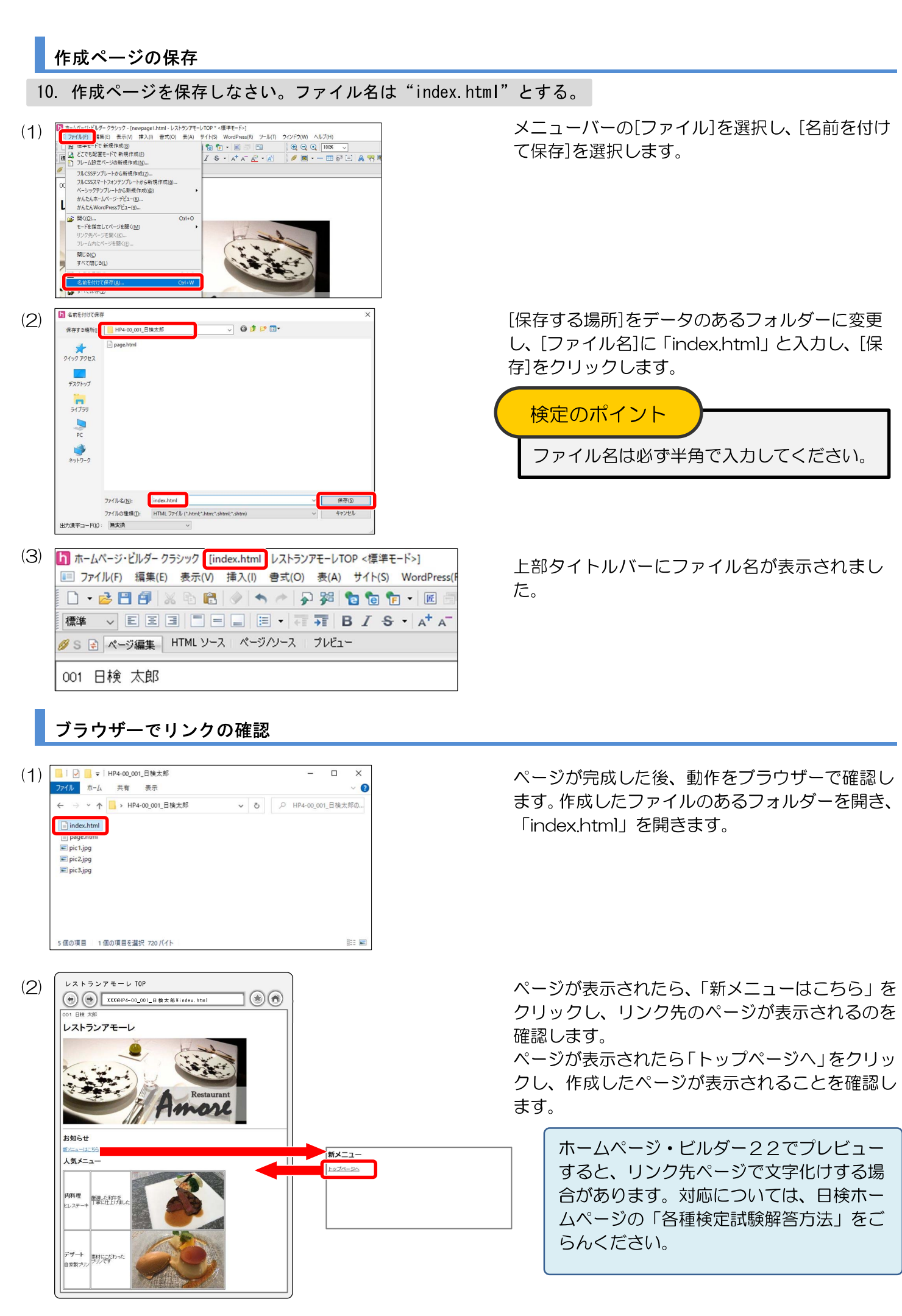

## ホームページ作成検定試験

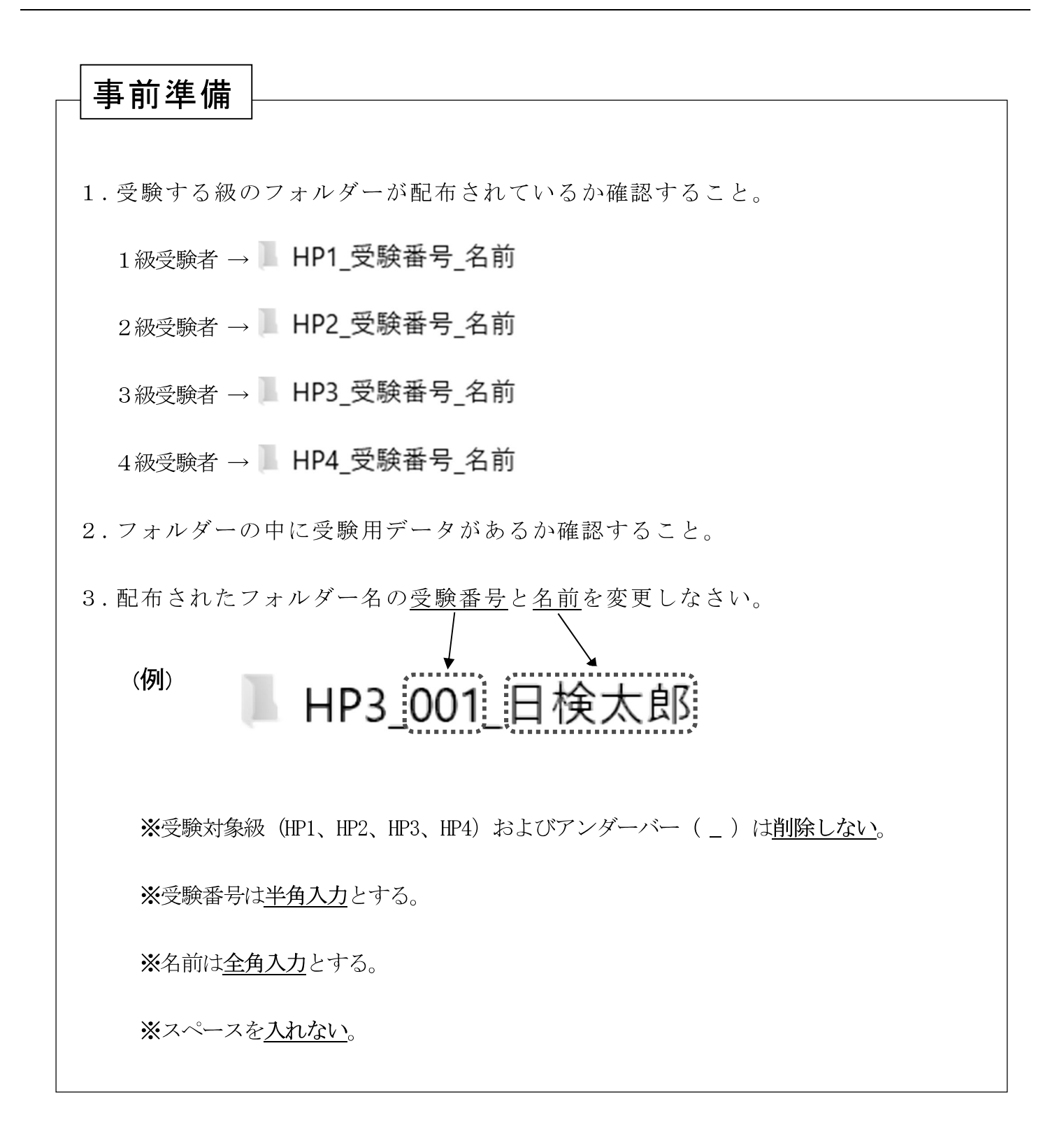

●<作成ページ例>、<レイアウト>を参照し、<処理条件>に従って作成し、保存しなさい。
●太字は処理条件とし、配置の指示のない場合は左寄せとし、改行位置は問題のとおりとする。